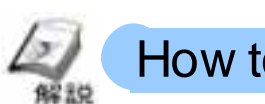

# How to save the recorded alarm data in a CF Card

• The data displayed via Q tag is saved in GP's SRAM.

• In order to save the alarm data?

The way to save the alarm data saved in the SRAM in a CF Card will be described here.

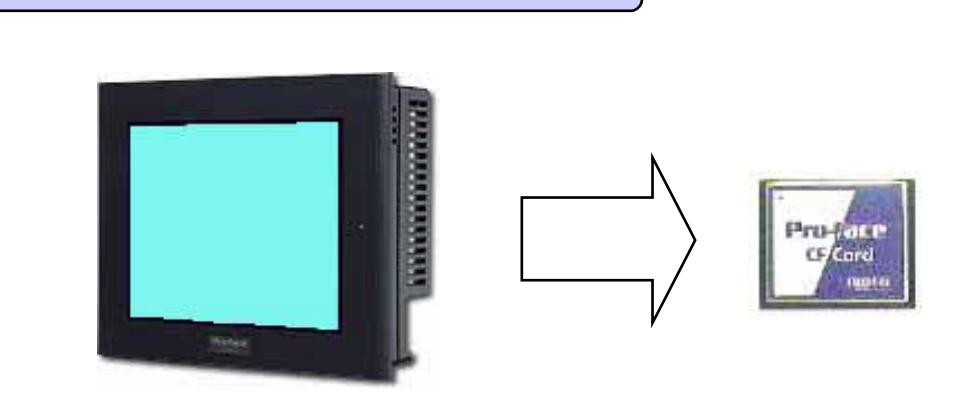

In order to save the alarm data saved in SRAM in the CF Card, go to [GP Setup]->[Extended Function Settings]->[CF Card Operation Settings] for the setting.

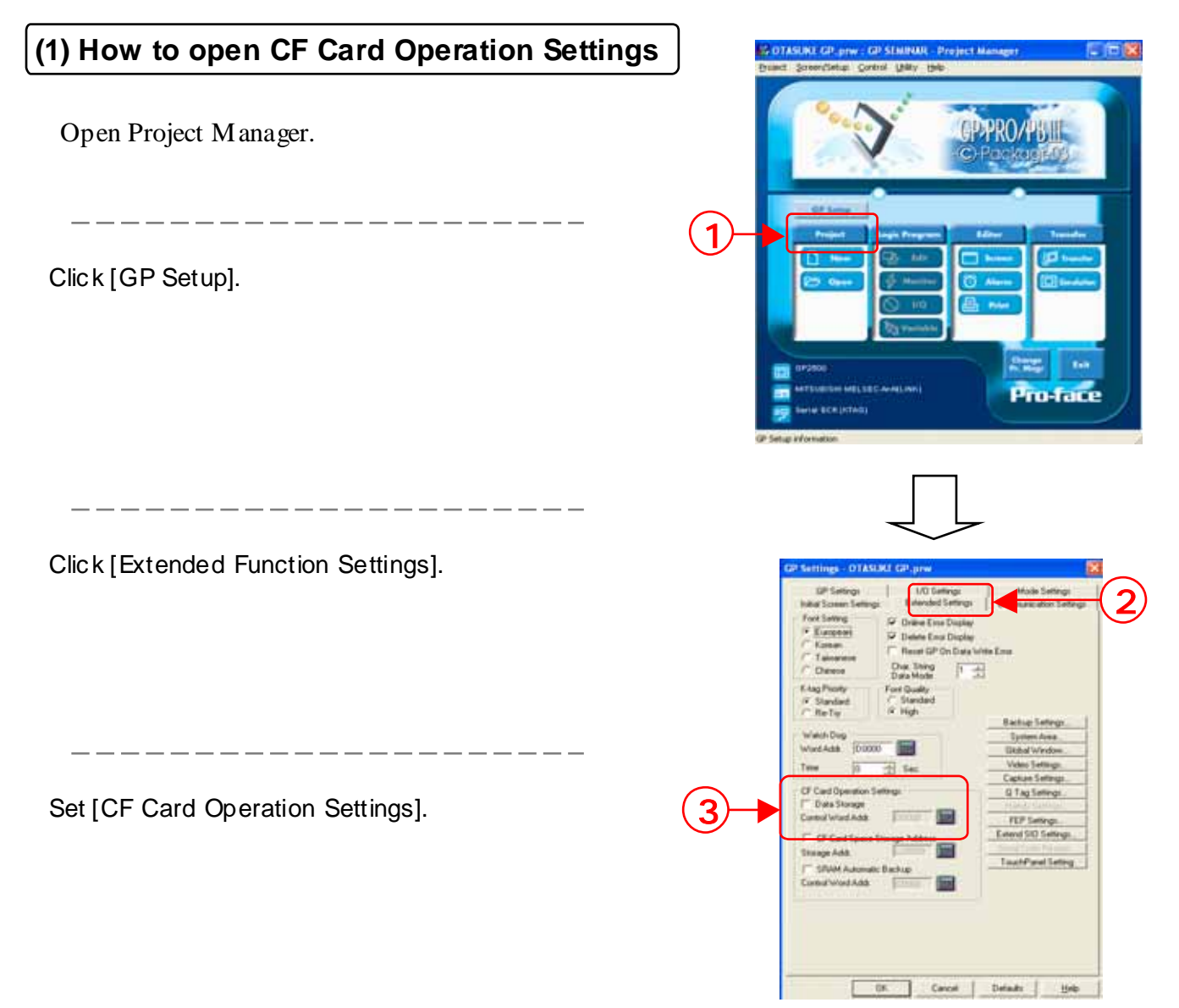

8 - 3

## (2) CF Card Operation Settings

In order to save the alarm data in the CF Card, check [Data Storage] and set [Control Word Address].

[Control Word Address] is divided into [Mode] w here commands and status are w ritten and [File No.] w hich designates the number of the file to save.

EX.)

Control Word Address: In the case of D100

|      | Mode     |  |  |
|------|----------|--|--|
|      | File No. |  |  |
| וטוט | L        |  |  |

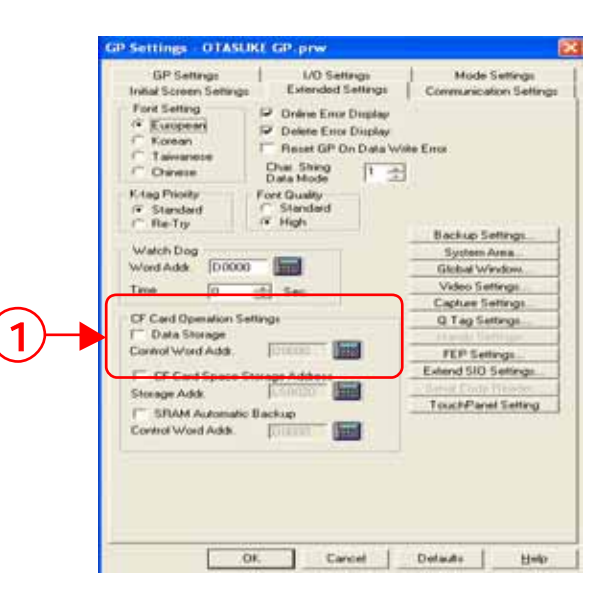

### (3) How to save the backup data in the CF Card

In order to save the data saved in SRAM in the CF Card, set the number of the file to save into [File No.] at first and write commands in [Mode]. After this process, the status is written in [Mode] as a result. Details of each command/status are shown in the table below.

| Mode    | Word Data | Description                                                                |
|---------|-----------|----------------------------------------------------------------------------|
| Command | 0001h     | Filing Data                                                                |
|         | 0 0 0 2 h | Logging data                                                               |
|         | 0 0 0 3 h | Trend graph data                                                           |
|         | 0 0 0 4 h | Sampling data                                                              |
|         | 0 0 0 5 h | Alarm active/block-1 data                                                  |
|         | 0 0 0 6 h | Alarm history/block-2 data                                                 |
|         | 0 0 0 7 h | Alarm log/block-3 data                                                     |
|         | 0 0 0 8 h | Block-4 data                                                               |
|         | 0 0 0 9 h | Block-5 data                                                               |
|         | 0 0 0 A h | Block-6 data                                                               |
|         | 0 0 0 B h | Block-7 data                                                               |
|         | 0 0 0 C h | Block-8 data                                                               |
|         | 0 0 2 0 h | Logging loop auto-save start                                               |
|         | 0 0 2 1 h | Logging loop auto-save finish                                              |
| Status  | 0000h     | Completed successfully                                                     |
|         | 0100h     | Write error                                                                |
|         | 0200h     | Multi Unit not installed/CF Card not<br>inserted/CF Card access switch OFF |
|         | 0300h     | No data to be loaded (when no data is specified)                           |
|         | 0400h     | File No. Error                                                             |

When saving alarm data, pick up data from 0005h to 000Ch and write the data in the control word address (Mode). After saving it properly, the status, 0000h is written. If saving it is not properly completed, status except 0000h is written.

8 - 4

## (4) File Name of the data saved in the CF Card

#### • Data is saved as the following file names.

| Folder   | Data to save               | File Name   |
|----------|----------------------------|-------------|
| ¥file    | Filing data                | ZF****.BIN  |
|          | CSV Transfer Function data | ZR*****.CSV |
| ¥log     | Logging data               | ZL*****.CSV |
| ¥date    | Image screen               | ZI****.BIN  |
|          | Sound data                 | ZO*****.BIN |
| ¥capture | Screen Capture             | CP****.JPG  |
|          | Video Capture              |             |
| ¥mrm     | GP Back UP data (MRM File) | ZC00001.MRM |
| ¥trend   | Trend Graph data           | ZT****.CSV  |
|          | Sampling data              | ZS*****.CSV |
| ¥alarm   | Alarm data                 |             |
|          | Active/Block-1 data        | ZA*****.CSV |
|          | History/Block-2 data       | ZH*****.CSV |
|          | Log/Block-3 data           | ZG*****.CSV |
|          | Block-4 data               | Z4****.CSV  |
|          | Block-5 data               | Z5****.CSV  |
|          | Block-6 data               | Z6****.CSV  |
|          | Block-7 data               | Z7****.CSV  |
|          | Block-8 data               | Z8****.CSV  |

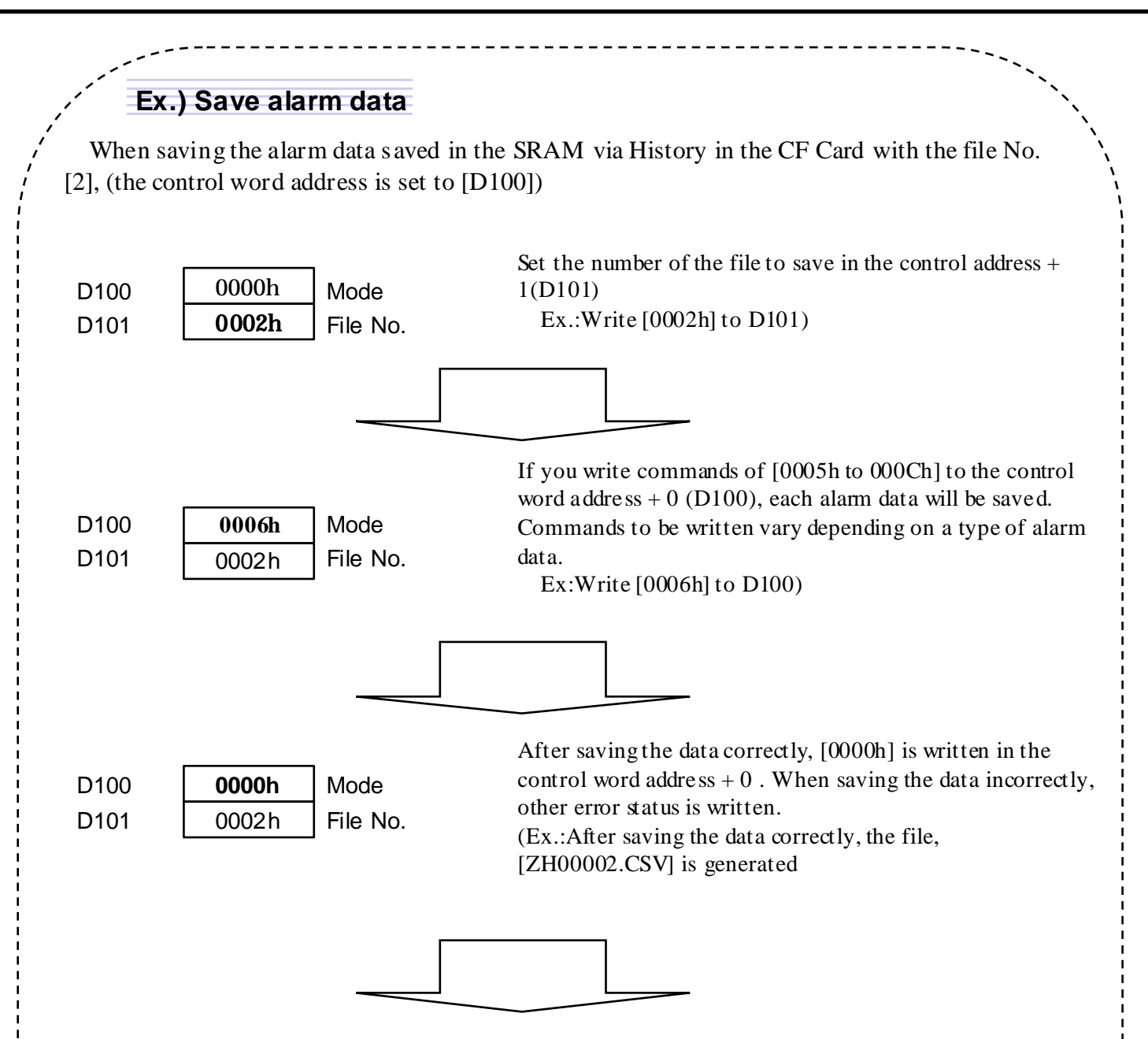

Open the saved alarm data (History), and the following will be displayed.

|                     |                    |                     | D.               | E             | F-          | 10       | 44      |
|---------------------|--------------------|---------------------|------------------|---------------|-------------|----------|---------|
| Number of Messandal |                    |                     |                  | -             |             |          | -       |
| Tripper Data T      | rigger Tirre . Men | apíù                | Acknowledge Time | Recovery Time | No. of occ. | Acc tine | 3 avril |
| 2004/11/18          | 14.4610 Line       | A Energency Stole . |                  |               | 0.000000    | 0.02351  | 1       |
| 2004/11/10          | 14:40.10 Live      | C Emergency Shiel   |                  |               | - 3         | 2 0,2351 | r       |
| 2004/11/10          | 14-4609 Line       | A Fosser Error      |                  |               |             | 4.023.4  | £       |
| 2004/11/10          | 14.40.05 Live      | C Former Error      |                  |               |             | 1 00000  | K       |
| 2004/11/10          | 1445-47 L/m        | D Former Error      | 14-658           | 14.40.08      | ()          | 2.0241   | l       |
| 2004/11/10:         | 1445-47 Live       | 8 Live Chaged       | 14-40:00         | 14.4000       | C           | 2 02414  | £       |
| 2004/11/10          | 1422/07 Line       | A Enurgeing Uton    | 1422/10          | 146.6         |             | 1        | l       |
| 2904/11/10          | 1422.00 J.Iw       | R Senet Errir       |                  | 146.0         |             | 1.022.40 | li      |
| 2004/31/38          | 1422/01 Line       | C Live Chaind       | 142218           | 146.6         | 6 33        | 2 02350  | 1       |
| 2004/11/10          | 1422.01 Line       | A Live Cirged       |                  | 14-0-6        | 6 3         | 2 02255  | 1       |
| 2004/11/10          | 1422.00 Line       | C: Speet Error      |                  | 1422.03       | ( ) ( )     | 1 00000  | 1       |
| 2004/11/10          | 1422.00 Line       | A Firmi Errie       |                  | 14-6-6        |             | 6 0224   | (       |
| 2004/11/10          | 142159 Line        | A Power Error       |                  | 1422:00       | · · · · · · | 4        | 1       |
| 2004/11/10          | 142130 Line        | A Fower Error       |                  | 142158        | E 14        | 4 023.4  | 1       |
| 2004/11/10          | 142153 Live        | D Live Citigant     | 1420.12          | 146.6         |             | 1 02353  | £       |
| 2004/11/10          | 142152 Live        | 8 Live Chaged       | 14-40:00         | 14-6.6        |             | 1 02414  | £       |
| 2004/11/10          | 142151.Live        | A Enurgenia Utoa    | 1422.10          | 1422(0        |             | 1.02250  | £       |
| 2004/11/10          | 542150 Live        | O Live Origand      | 1422.08          | 142150        | ()          | 2 00151  | 1       |
| 2004/11/10:         | 1421-00 Line       | D Power Error       | 14/058           | 146.6         | E           | 2        | £       |
| 2004/11/10          | 1421-48 Line       | A Live Chigged      |                  | 142158        | ()          | 2 02205  | 1       |
| 2004/11/10          | 1421-001.ine       | C Emergency Shoe    |                  | 1445-6        | E           | 2 0235   | K. 3    |
| 2004/31/10/         | 5427.47 Line       | A Speed Error       |                  | 142200        | · · · · · · | 1 00013  | 1       |
|                     |                    |                     |                  |               |             |          |         |
|                     |                    |                     |                  |               |             |          |         |
|                     |                    |                     |                  |               |             |          |         |
|                     |                    |                     |                  |               |             |          |         |

\* The display format at the time of opening the alarm data saved via CSV with Excel is different from the one displayed on the screen of GP.

8 - 6

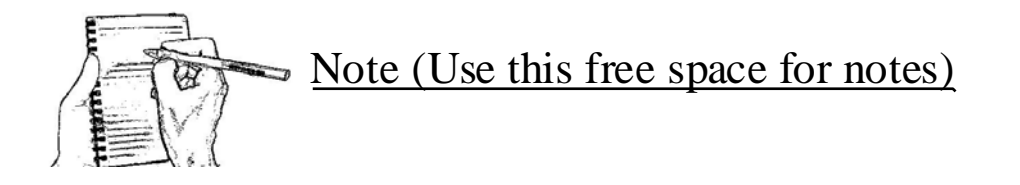